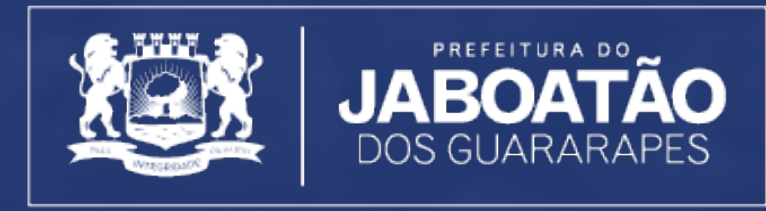

COMPROMISSO COM A MUDANÇA

# Guia do usuário

Portal de licenciamento integrado Acesso do cidadão

# sis**sofia**®

**03** Apresentação

**04** Por onde começar? Cadastro Recuperação de senha

Acesso ao portal

**06** Página inicial Visão geral Barra superior

Notificações Menu

# **07** Serviços

Solicitação de licenciamento integrado Atividade de baixo risco Certidão de parâmetros urbanísticos Certidão de atividade econômica não passível de Licenciamento Ambiental Certidão de atividade econômica não passível de Licenciamento da Vigilância Sanitária Verificação de autenticidade

# Processos

Painel do processo Atualizações pendentes Andamento do processo Segunda via do DAM Processos indeferidos

7 Legislação

# RECOMENDAÇÕES PARA Acesso ao sistema

Navegador atualizado Google Chrome Monzilla Firefox Microsoft Edge

Conexão com internet A partir de 1mb de velocidade

# **EXPEDIENTE**

Prefeito ANDERSON FERREIRA

Vice-Prefeito **RICARDO VALOIS** 

Secretário Municipal de Desenvolvimento Econômico e Sustentabilidade **SIDNEI AIRES** 

Secretário Municipal de Saúde ZELMA DE FÁTIMA CHAVES PESSOA

Secretário Executivo de Meio Ambiente e Gestão Urbana ISAAC AZOUBEL ABRAM

Superintendente de Gestão Urbana TARCIANA SOUZA

Superintendente de Meio Ambiente **EDILENE RODRIGUES** 

Superintendente de Vigilância a Saúde VÂNIA FREITAS

Gerente de Projetos LUIZ GONZAGA JÚNIOR

Gerente de Análises Urbanísticas MARIANA ARAGÃO

Gerente de Cadastro MICHELLE CAMPOS

Gerente de Vigilância Sanitária ADEILZA FERRAZ

Empresa contratada, desenvolvedora e detentora dos direitos autorais MÉTODO PLANEJAMENTO E GESTÃO LTDA

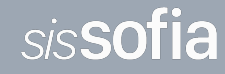

# **APRESENTAÇÃO**

## O guia do usuário

A gestão do município do Jaboatão dos Guararapes vem empreendendo uma visão modernizadora para desburocratizar seus processos.

Para isso, definiu como foco a informatização de procedimentos para acelerar novos negócios para a cidade. Com esse propósito, desde o final de 2018 vem sendo implantado o SISSOFIA, uma solução inovadora que materializa todos os esforços para que a gestão dos processos de controle urbano, ambiental e da vigilância sanitária sejam eficientes e ágeis.

Neste sentido, para facilitar essa implantação, no presente manual, serão apresentados a seguir, os detalhes necessários para os usuários do município, a fim de que possam utilizar o sistema de forma plena.

Aqui poderão se apropriar das suas funcionalidades, recursos e ferramentas para desempenhar suas funções com segurança técnica e jurídica.

Objetivam-se processos mais céleres nas análises, aprovações e concessões de licenças e alvarás, facilitando a rotina de empreendedores e tornando mais eficiente a gestão do

Jaboatão.

### Anderson Ferreira Prefeito

# **POR ONDE COMEÇAR?**

### Cadastro

Para usar o sistema, você precisa acessar http://cidadao-jaboatao.sissofia.com.br e clicar no botão "**Cadastrar**", localizado no canto direito superior da página.

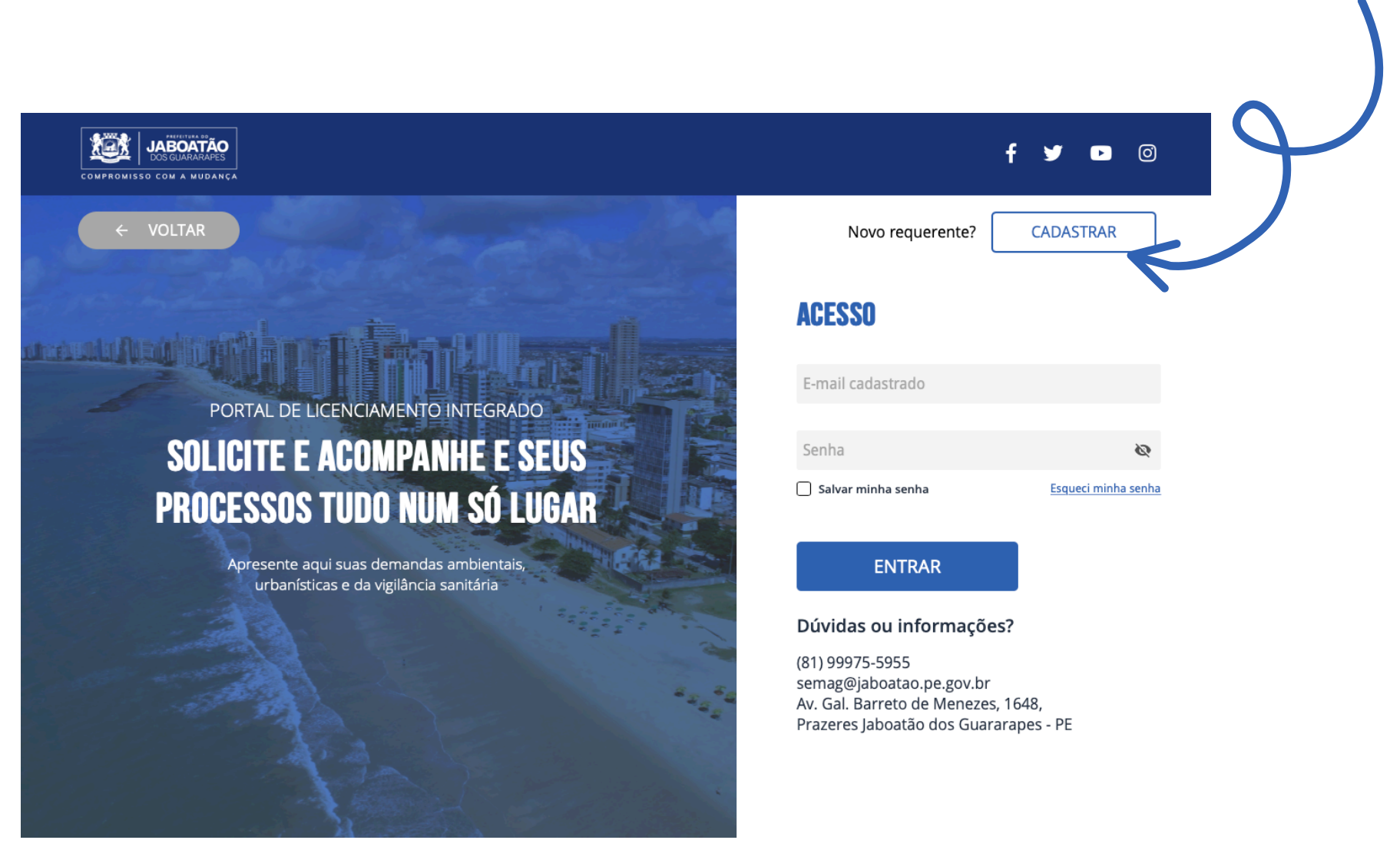

Botão para cadastramento

CADASTRO

#### Selecione

| <ul> <li>Pessoa Jurídica</li> </ul> | Pessoa Física |  |
|-------------------------------------|---------------|--|
| Nome                                |               |  |
| CPF                                 |               |  |
| E-mail                              |               |  |
| E-mail do responsável               | (opcional)    |  |
| Telefone                            |               |  |
| Celular                             |               |  |
| Senha                               | Ø             |  |
| Repetir senha                       | Ø             |  |
| FINALIZAR                           |               |  |

Abrirá um formulário com campos a serem preenchidos com os dados da Pessoa Jurídica, ou da Pessoa Física. Haverá um campo para indicação da pessoa responsável, ou representante do solicitante. Crie uma senha para acesso ao sistema, para ser utilizada sempre que você precisar.

#### Nota

Caso você esqueça a senha de acesso, será possível recuperá-la. **Ver página 5** 

Formulário de novo cadastro

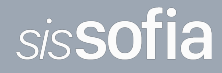

## Recuperando a senha

Na página de acesso ao sistema, clique no link "Esqueci minha senha" para a criação de uma nova senha.

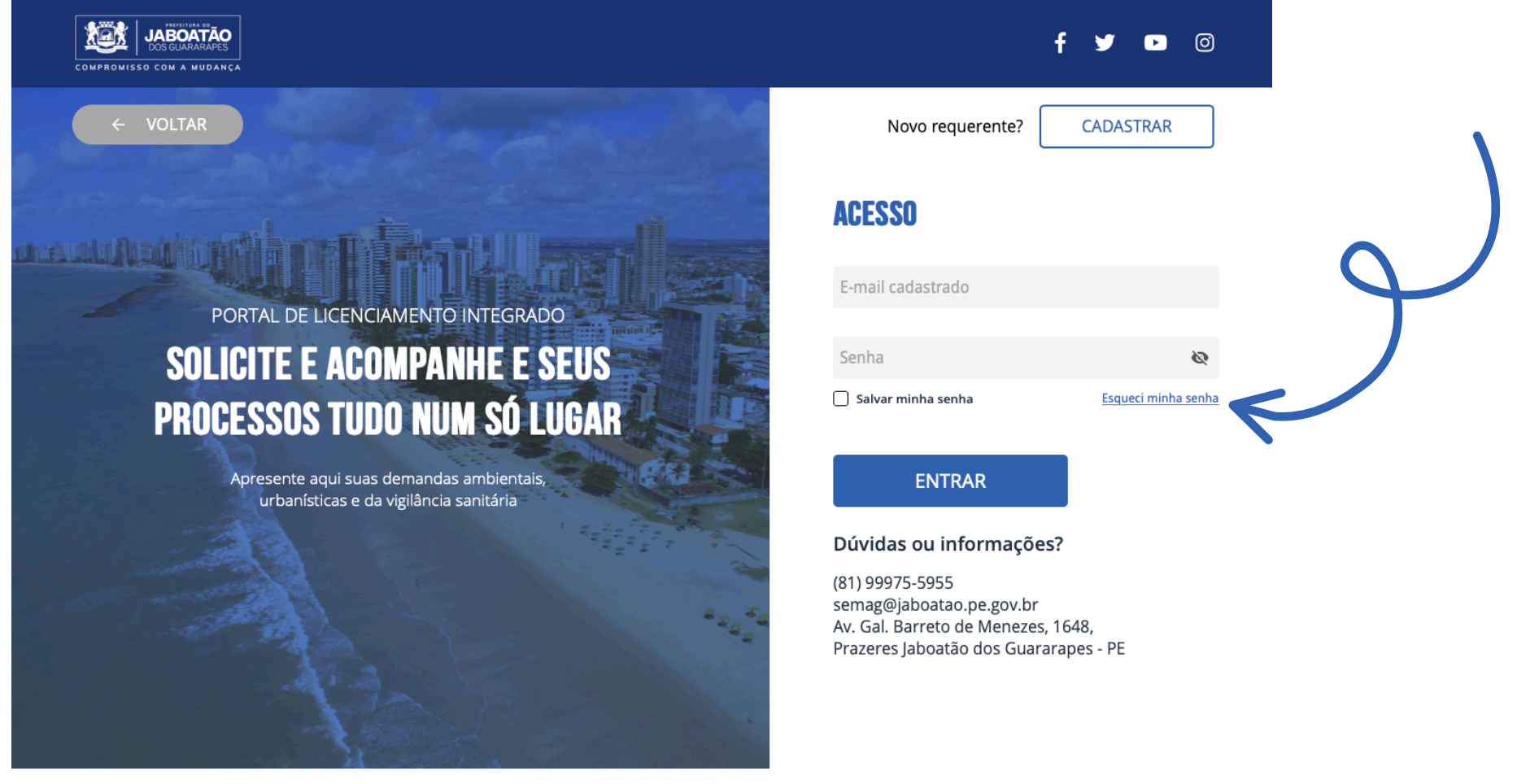

Link para recuperação de senha

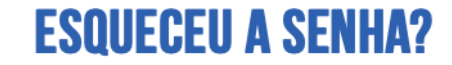

Informe o e-mail cadastrado para instruções de recuperação

Endereço de e-mail

Será solicitado o e-mail que você forneceu quando efetivou seu cadastro. Clique no botão "Enviar instrução" para receber informações sobre a recuperação de senha.

#### ENVIAR INSTRUÇÕES

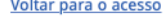

#### Formulário de recuperação de senha

## Acesso ao portal

Para acessar o sistema, vá ao link http://cidadao-jaboatao.sissofia.com.br informe o e-mail e senha criada no cadastro no formulário de acesso e clique no botão "Entrar".

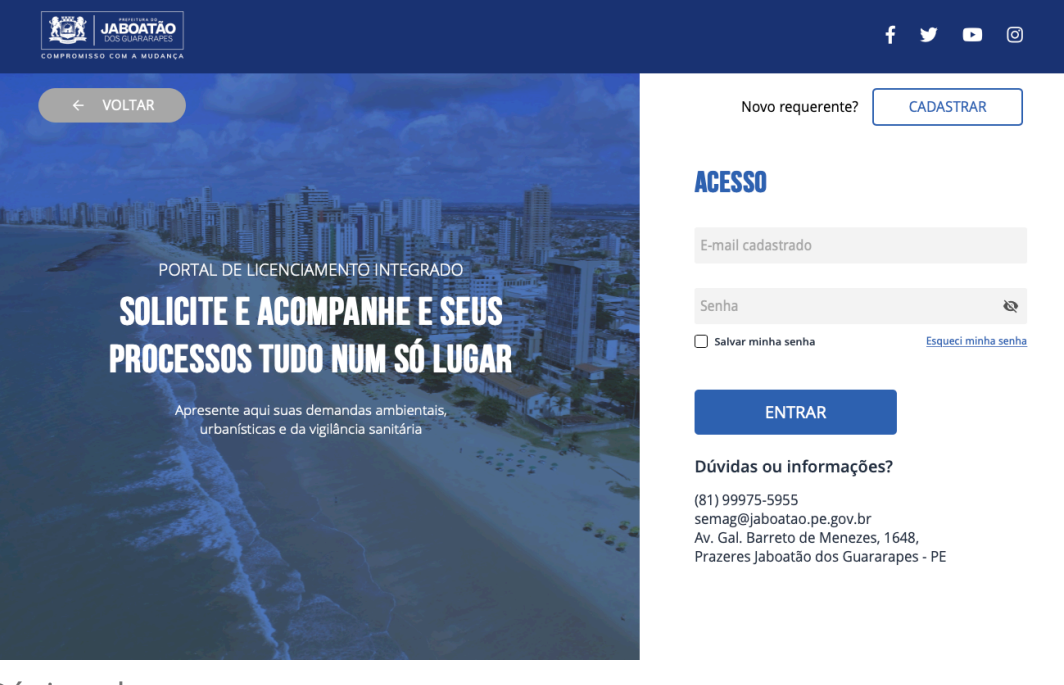

Página de acesso

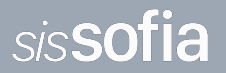

# **PÁGINA INICIAL**

Visão geral

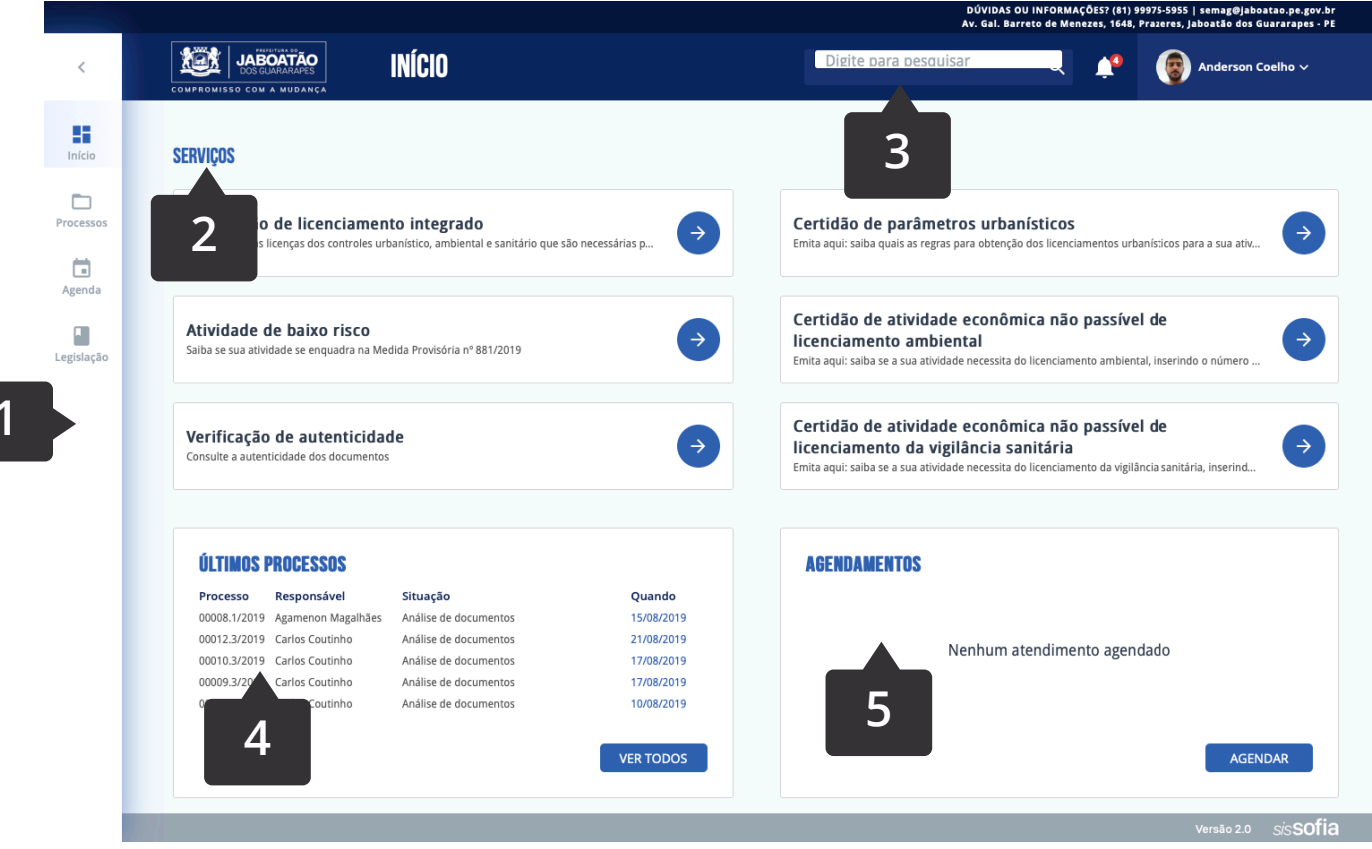

Ao fazer o login, você terá acesso rápido aos principais serviços e informações sobre seus processos.

1. Esta é a barra de menu, que subdivide as funcionalidades do portal.

2.É a lista dos serviços disponíveis onde você solicita licenciamentos e certidões, além de poder verificar autenticidade dos documentos. 3. Barra superior: onde você pode pesquisar, visualizar as notificações, conferir o guia de usuários, editar seu perfil e sair do portal.

4. Últimos processos: é possível checar a situação dos seus processos.

5. Agendamento: funcionalidade ainda não disponível.

JABOATÃO

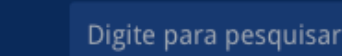

2

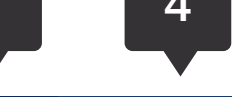

🎒 Manuel Goes 🗸

1. Este é o título da página que você está acessando.

INÍCIO

2. Na barra superior, você pode contar com uma ferramenta de buscas internas. É possível procurar por números de processos, nomes de pessoas, entre outros termos. 3. Aqui você tem acessos às notificações do sistema. Quando houver qualquer alteração envolvendo seus processos ou demanda de novos documentos, você será avisado.

04. Este é o botão de perfil. Aqui você poderá sair do sistema e editar seu perfil.

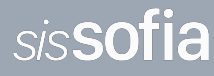

## Notificações

Clicando no ícone de notificações, abrirá uma barra contendo atualizações sobre seus processos.

### Menu

Esse é o menu onde você pode navegar entre as principais páginas do portal.

1- Se precisar de mais espaço na sua tela, você poderá ocultar a barra de menu

- 2- Início
- 3- Processos
- 4- Agenda (em desenvolvimento)
- 5- Legislação

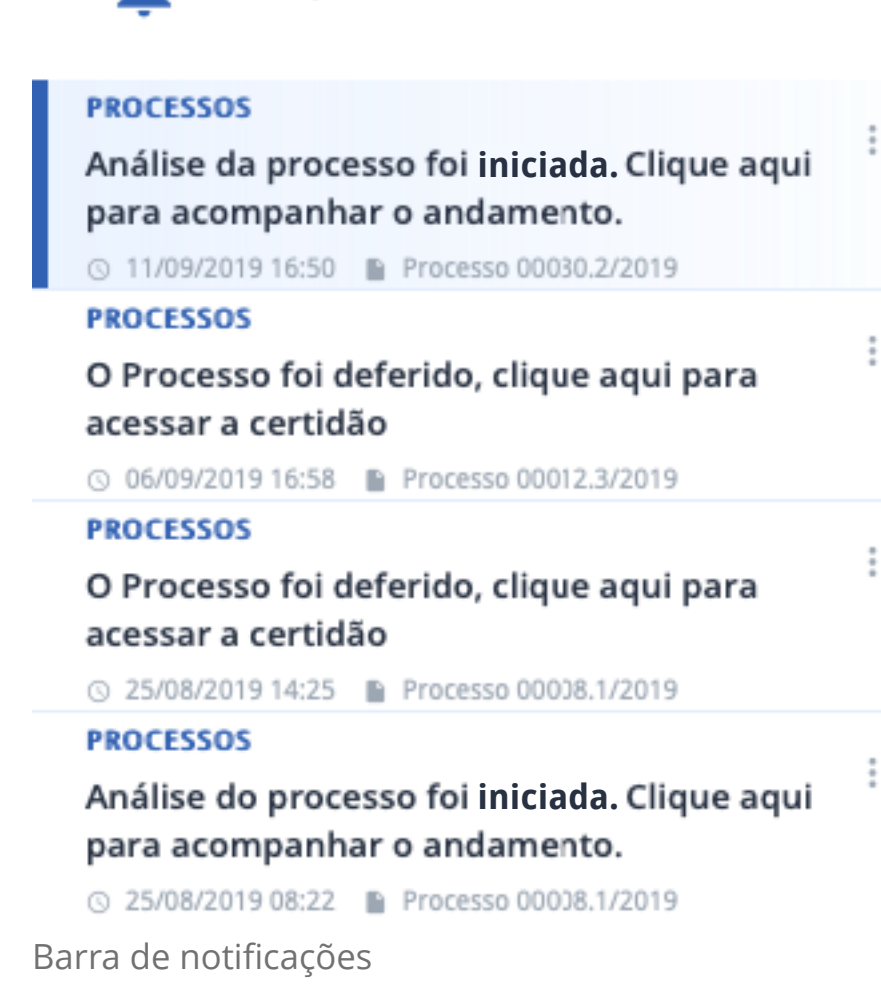

Notificações

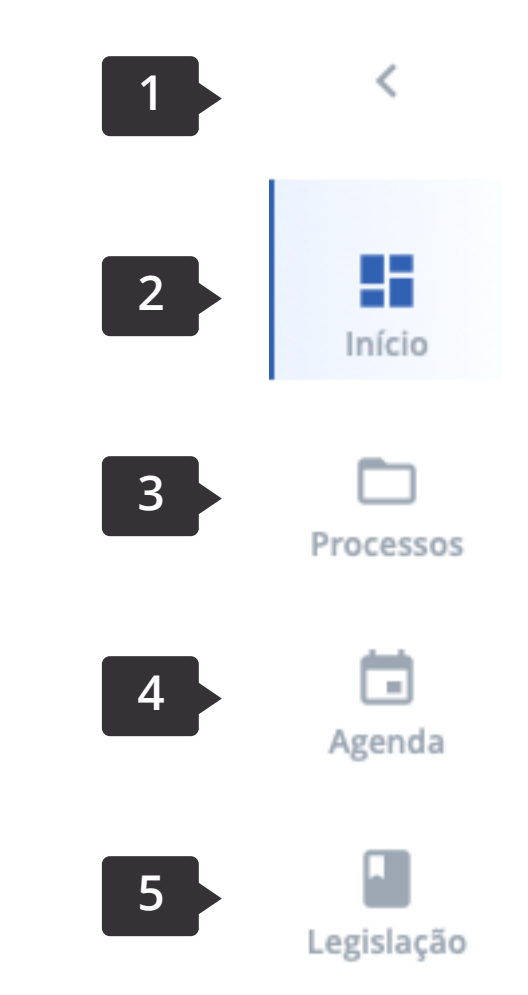

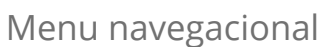

# **SERVIÇOS**

#### SERVIÇOS

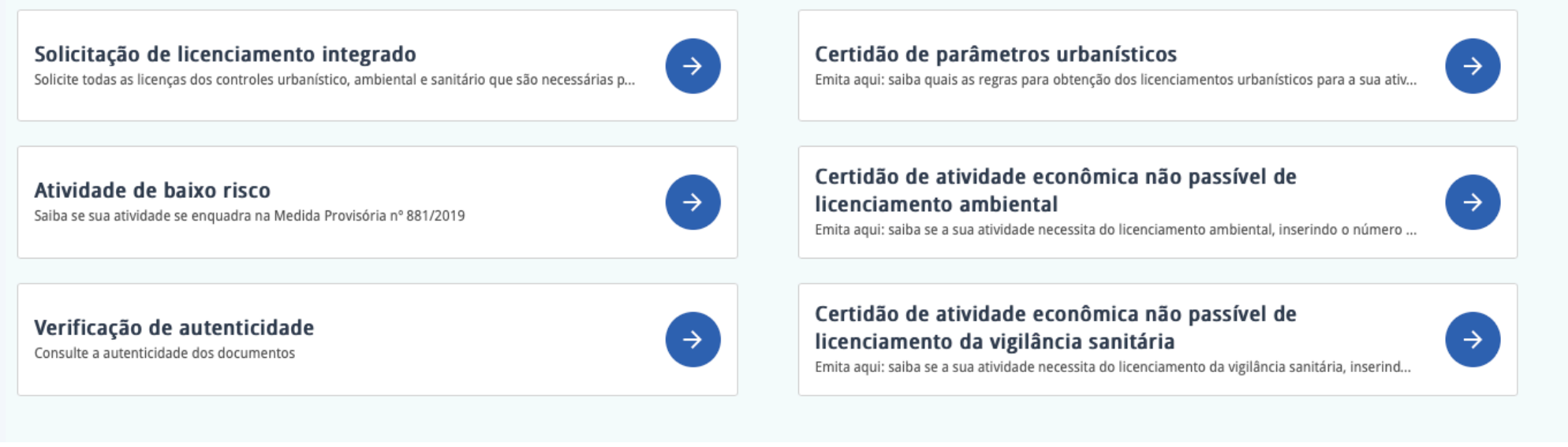

Lista de serviços online disponíveis

Aqui você encontra a lista de serviços online disponíveis no Portal de Licenciamento Integrado: Solicitação de licenciamento integrado; Certidão de atividade de baixo risco; Certidão de parâmetros urbanísticos, Certidão de atividade econômica não passível de licenciamento ambiental; Certidão de atividade econômica não passível de licenciamento da vigilância sanitária e Verificação de autenticidade.

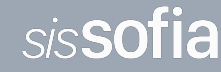

# Solicitação de licenciamento integrado

Com esse serviço é possível solicitar todas as licenças dos controles urbanístico, ambiental e sanitário que são necessárias para o seu negócio ou obra.

|                     |                           |                                                                                                    |                                                                                                    | DÚVIDAS OU INFORMAÇÕES? (81) 9997<br>Av. Gal. Barreto de Menezes, 1648, Pra | 5-5955   semag∉jaboatao.pe.gov.br<br>zeres, jaboatão dos Guararapes - PE |
|---------------------|---------------------------|----------------------------------------------------------------------------------------------------|----------------------------------------------------------------------------------------------------|-----------------------------------------------------------------------------|--------------------------------------------------------------------------|
| <                   | COMPROMISSO COM A MUDANCA | SOLICITAÇÕES                                                                                                    | Digite para p                                                                                                    | esauisar 🔍 📫                                                                | Anderson Coelho ~                                                        |
| Início              |                           | Que tipo de processo                                                                                                    | deseja?                                                                                                    |                                                                             |                                                                          |
| Processos<br>Agenda |                           | Meio Ambiente                                                                                                    | Gestão Urbana                                                                                                    | Vigilância Sanitária                                                        |                                                                          |
| Legisid             |                           | Licença Prévia<br>Licença de Instalação<br>Licença de Operação<br>Licença Simplificada<br>Autorização Ambiental<br>Renovações e Regularizações | Terrenos<br>Obras<br>Alvará de Localização e<br>Funcionamento<br>Alvará de Evento Cultural<br>Alvará de Publicidade<br>Alvará de Serviços Especiais<br>Renovações | Alvará Sanitário<br>Renovações                                              |                                                                          |
|                     |                           |                                                                                                    |                                                                                                    | INICIAR                                                                     |                                                                          |

Para iniciar a solicitação, você deve escolher qual tipo de processo deseja começar. De acordo com sua escolha, você será guiado à perguntas que coletarão dados para serem analisados.

Página de solicitação de licenciamento integrado

Ao fim do formulário, você deverá anexar os documentos solicitados para o envio inteiramente online. O formato dos arquivos **deverá ser em PDF**.

|         |                           |                                          | Av. Gal. Barreto de Menezes, 1 | 1648, Prazer   | es, Jaboatão dos Guararapes - PE |
|---------|---------------------------|------------------------------------------|--------------------------------|----------------|----------------------------------|
| <       | COMPROMISSO COM A MUDANCA | SOLICITAÇÕES                             | Digite para pesquisar          | Ļ <sup>3</sup> | Anderson Coelho 🗸                |
| nício   |                           | Anexe o(s) seguinte(s) documen           | ito(s):                        |                |                                  |
| cessos  |                           | CPF/CNPJ                                 | ESCOLHER ARQUIVO               |                |                                  |
| 3       |                           |                                          |                                |                |                                  |
| enda    |                           | Contrato Social                          | ESCOLHER ARQUIVO               |                |                                  |
| slacão  |                           |                                          |                                |                |                                  |
| Julyard |                           | ART/RRT                                  | ESCOLHER ARQUIVO               |                |                                  |
|         |                           |                                          |                                |                |                                  |
|         |                           | Procuração com firma reconhecida (opcior | nal) ESCOLHER ARQUIVO          |                |                                  |
|         |                           |                                          |                                |                |                                  |

Pedido cadastrado com sucesso. Clique aqui para baixar o DAM FAZER DOWNLOAD

FECHAR

Página para baixar guia de pagamento DAM

VOLTAR PRÓXIMO

Página para anexar documentos

Quando os arquivos forem anexados, você será levado à página onde será possível baixar a guia de pagamento DAM, referente ao processo iniciado, clicando no botão "Fazer download" e, por fim, "Fechar".

Nota

Você também poderá baixar uma segunda via de boleto, na página de processos. **Ver página 16** 

Atividade de baixo risco

Acessando na lista de serviços, você pode saber se sua atividade se enquadra na Medida Provisória nº 881/2019.

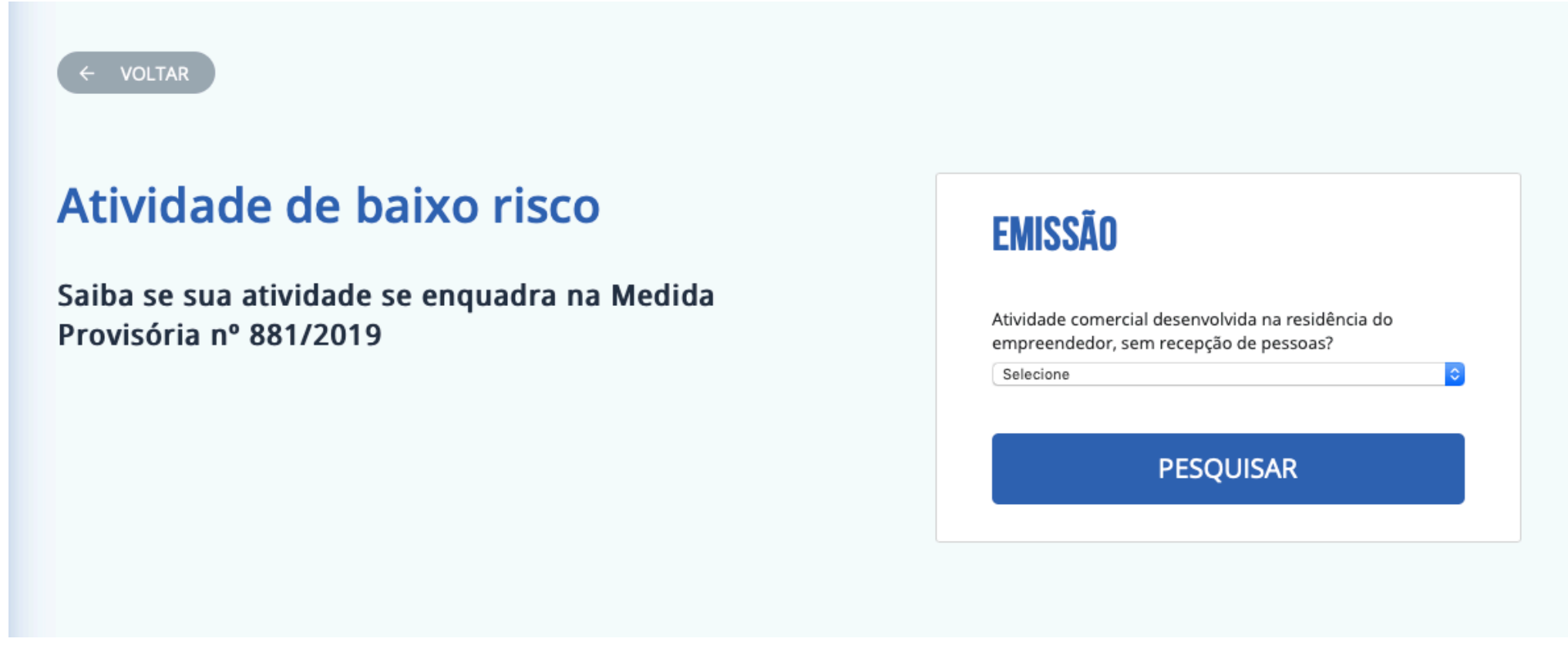

Página de solicitação de emissão de documento para atividades de baixo risco

Responda as perguntas na área "Emissão". De acordo com suas respostas, você será guiado à outras perguntas que coletarão dados. Ao final, você terá o resultado se a atividade exige ou não licença, podendo baixar o documento caso não exigir.

# CNAE INFORMADO NÃO EXIGE LICENÇA!

Obtenha o documento para a atividade confecção de peças do vestuário, exceto roupas íntimas e as confeccionadas sob medida.

IMPRIMIR

#### NOVA PESQUISA

Página para baixar documento comprovante de atividade de baixo risco

Se a atividade em questão não for uma atividade de baixo risco, você será informado como na imagem ao lado.

## PESQUISAR

Área máxima permitida 200m²

Mensagem mostra que atividade realizadas em áreas maiores de 200m3 não são de baixo risco

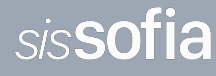

# Certidão de parâmetros urbanísticos

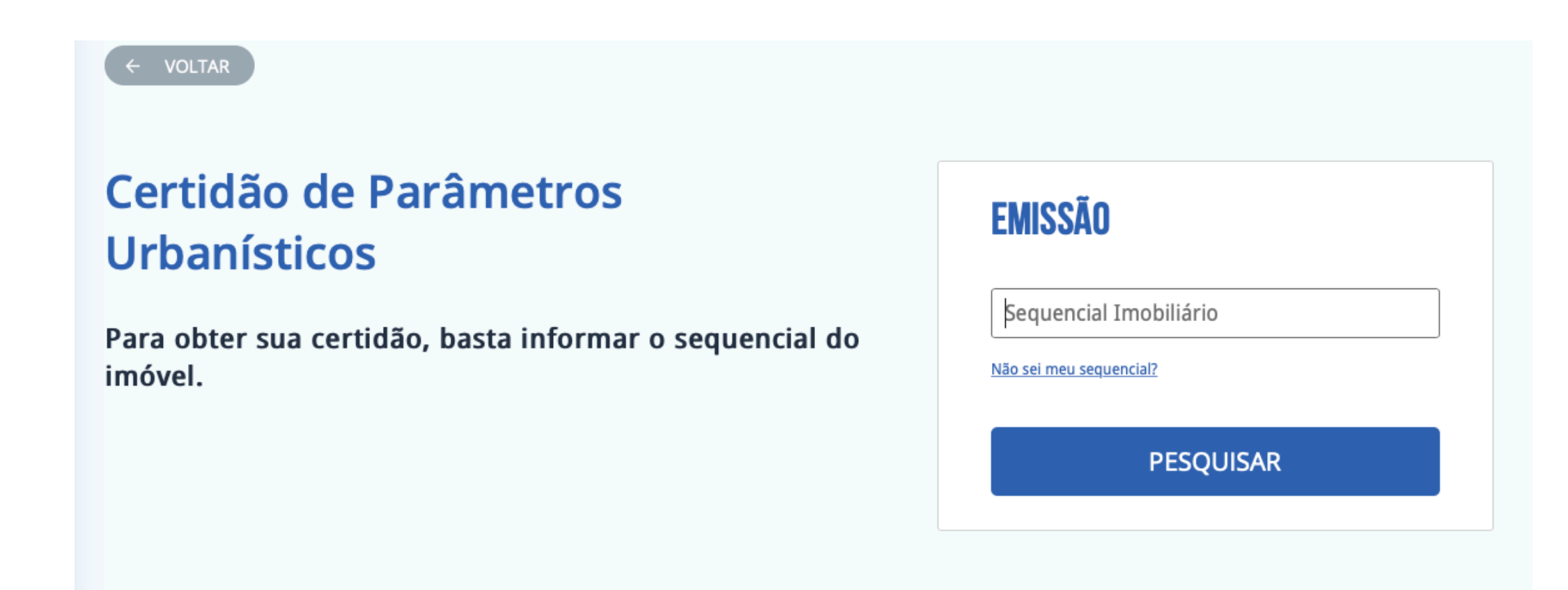

Página de emissão de certidão de parâmetros urbanísticos

Acessando na lista de serviços, você pode saber quais são os parâmetros urbanísticos do imóvel. Basta informar qual o sequencial do imóvel na área "Emissão". Depois de pesquisar, basta baixar a certidão no botão "Imprimir", como na imagem abaixo.

Clique aqui para imprimir o documento.

Quadro exibe opções para imprimir o documento ou fazer nova pesquisa

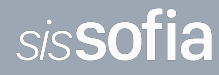

Certidão de atividade econômica não passível de Licenciamento Ambiental

Neste serviço é possível saber se o empreendimento ou atividade necessita ser licenciada. No quadro, precisará digitar o número da Classificação Nacional de Atividades Econômicas (CNAE).

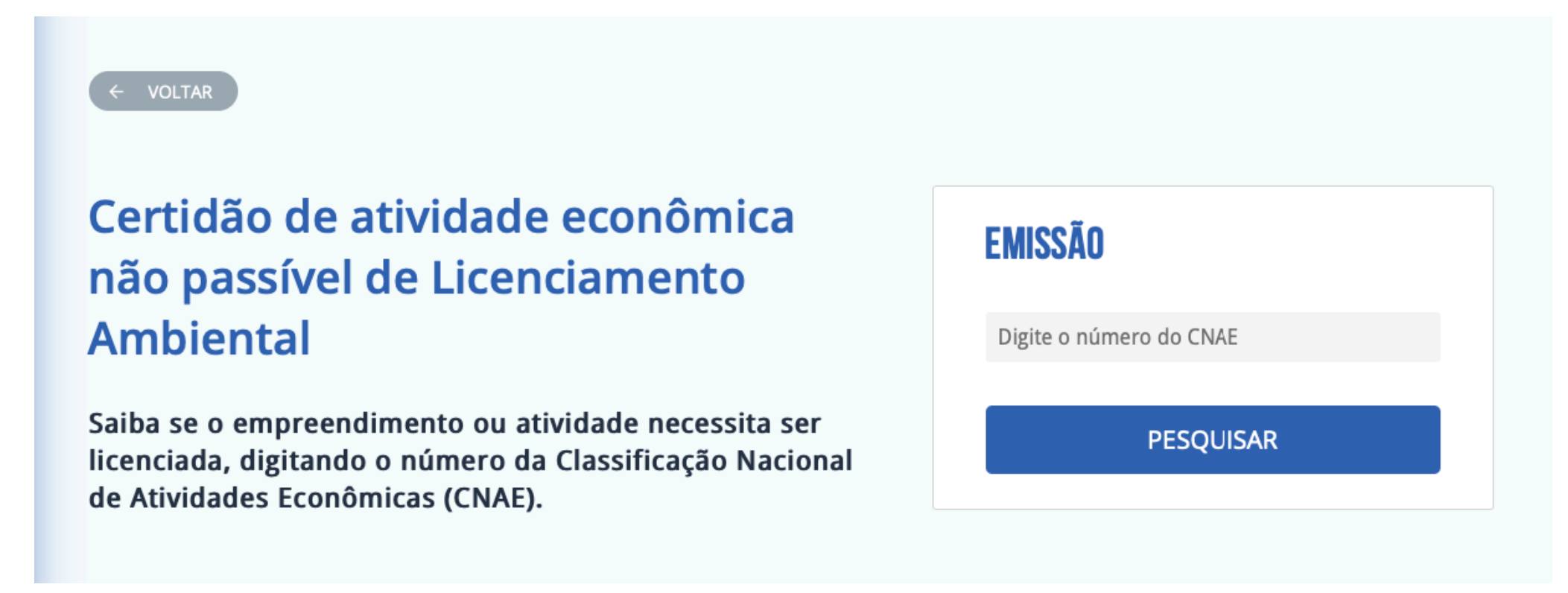

Página de emissão de certidão de atividade econômica não passível de Licenciamento Ambiental

# CNAE INFORMADO NÃO EXIGE LICENÇA!

Obtenha o documento para a atividade **atividades de contabilidade**.

Você saberá se a atividade exigirá licenciamento ambiental na resposta da pesquisa. No exemplo ao lado, o CNAE para "atividades de contabilidade" não exige licença. Assim, você conseguirá baixar a certidão clicando no botão "Imprimir".

#### IMPRIMIR

NOVA PESQUISA

Resultado de pesquisa

Caso a licença seja exigida, você poderá iniciar uma solicitação de licenciamento integrado, clicando no botão "SIM". **Ver página 8** 

# CNAE INFORMADO EXIGE LICENÇA!

Deseja licenciar a atividade **parques de diversão e parques temáticos**?

SIM NOVA PESQUISA

Resultado de pesquisa

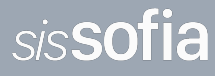

Certidão de atividade econômica não passível de Licenciamento da Vigilância Sanitária

Neste serviço é possível saber se o empreendimento ou atividade necessita ser licenciada. No quadro, precisará digitar o número da Classificação Nacional de Atividades Econômicas (CNAE).

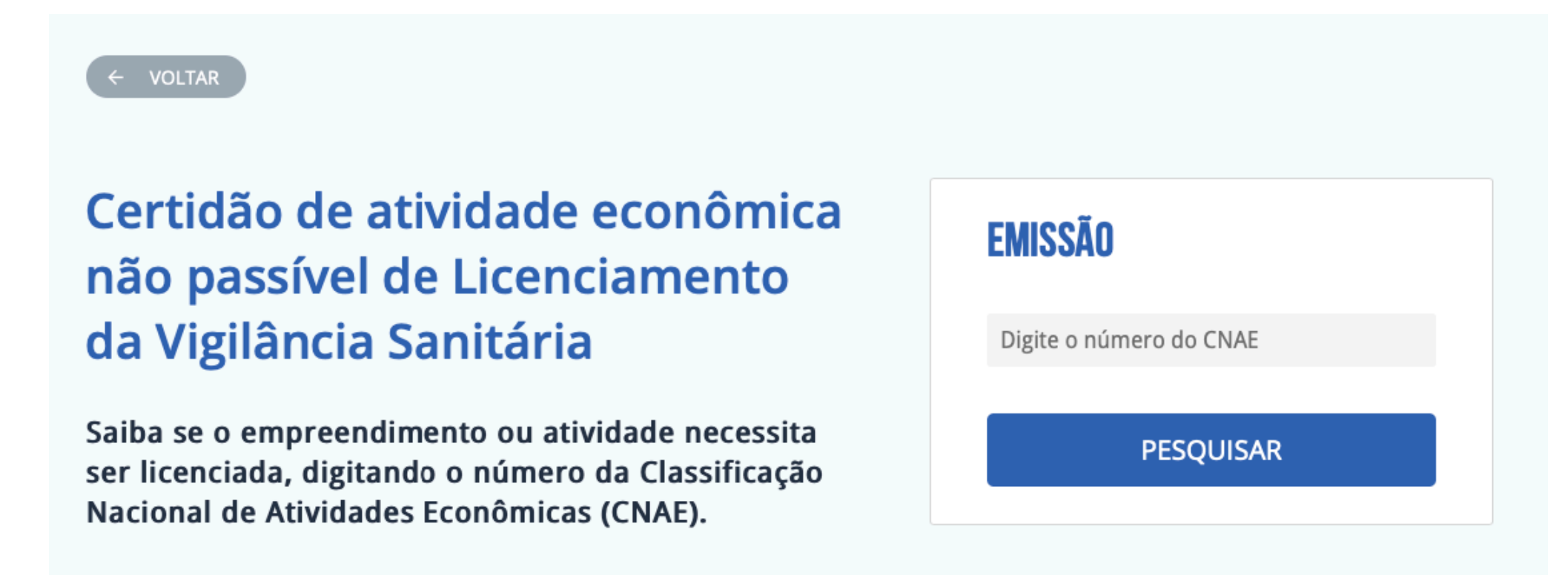

Página de emissão de certidão de atividade econômica não passível de Licenciamento da Vigilância Sanitária

# CNAE INFORMADO NÃO EXIGE LICENÇA!

Obtenha o documento para a atividade **atividades de contabilidade**.

Você saberá se a atividade exigirá Licenciamento da Vigilância Sanitária na resposta da pesquisa. No exemplo ao lado, o CNAE para "atividades de contabilidade" não exige licença. Assim, você conseguirá baixar a certidão clicando no botão "Imprimir".

#### IMPRIMIR

NOVA PESQUISA

Resultado de pesquisa

Caso a licença seja exigida, você poderá iniciar uma solicitação de licenciamento integrado, clicando no botão "SIM". **Ver página 8** 

# CNAE INFORMADO EXIGE LICENÇA!

Deseja licenciar a atividade **parques de diversão e parques temáticos**?

SIM NOVA PESQUISA

Resultado de pesquisa

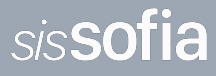

## Verificação de autenticidade

Neste serviço é possível consultar a autenticidade dos documentos gerados no Portal de Licenciamento Integrado. Para conferir a autenticidade do documento, basta informar o código no quadro localizado ao final do documento.

Na imagem ao lado, temos um exemplo de um documento e onde está o código que você precisa.

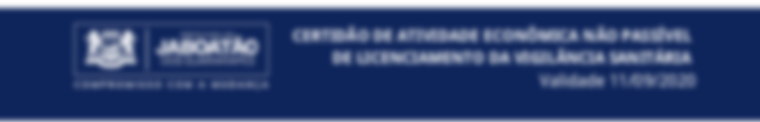

#### PROFESSION DE JARCATÃO DOS GUNRARAPO Secontario Municipal de Solde Segueromonálilocia de Vigiliocia i Salde Geráncia de Vigiliocia Santieria

A Profestura Manistipal de Jakonatilio des Guararagoro, através de Partal de Lizenciamente lossegnado e conferenze previsto na Lai Manistipal et 220 de 52 de julho de 2008, attendendo solicitação de Indenson Caelho, CNPJ n. 183375.74570001-64, DECLARA que a attendende codestruela na Caecificação Nacional de Reinitade Econômica (CNPE) et 8520-6452 - ATMEDADES DE CONSULTINES E AUDITIORIA CONTINUE, E TRENUTARIA e secon de processo de Temportense participas.

Para a teitia das atiedades, cordita as neighbolas das rearmas arbanisticas e da seguincia cantária definidas na legiclação específica.

A presente declaração foi produ eletronicamente no portal do licenciamente integrado do plexable des Gueranges.

jalmatilis des Gaararopes, 11 de Setembro de 2019

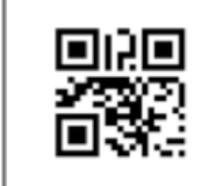

Declaração válida até 11/09/2020 Código de controle da certidão **CDIV.3347.DE73.0490** Para verificar a autencidade, acesse: bit.ly/PLIJB

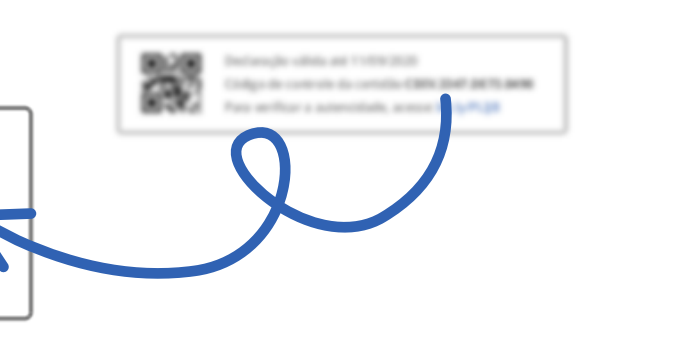

### **CONSULTE A AUTENTICIDADE**

Para conferir a autenticidade do documento, basta informar o código no quadro localizado ao final do documento

Digite o código

PESQUISAR

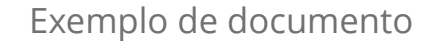

Informe no campo de texto o código de controle do documento e clique no botão "PESQUISAR".

Consulta de autenticidade

Códi

## ESSE DOCUMENTO É VALIDO

×

| CANCELAR | VISUALIZAR |  |
|----------|------------|--|
|          |            |  |
|          |            |  |
|          |            |  |

Resultado de validade

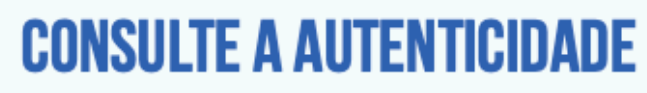

Para conferir a autenticidade do documento, basta informar o código no quadro localizado ao final do documento

> Código CDIV.3347.DE73.0470

> > PESQUISAR

Documento não encontrado

Resultado de invalidade

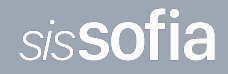

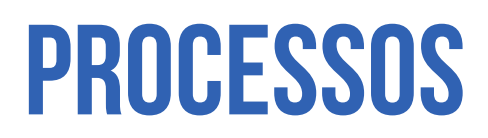

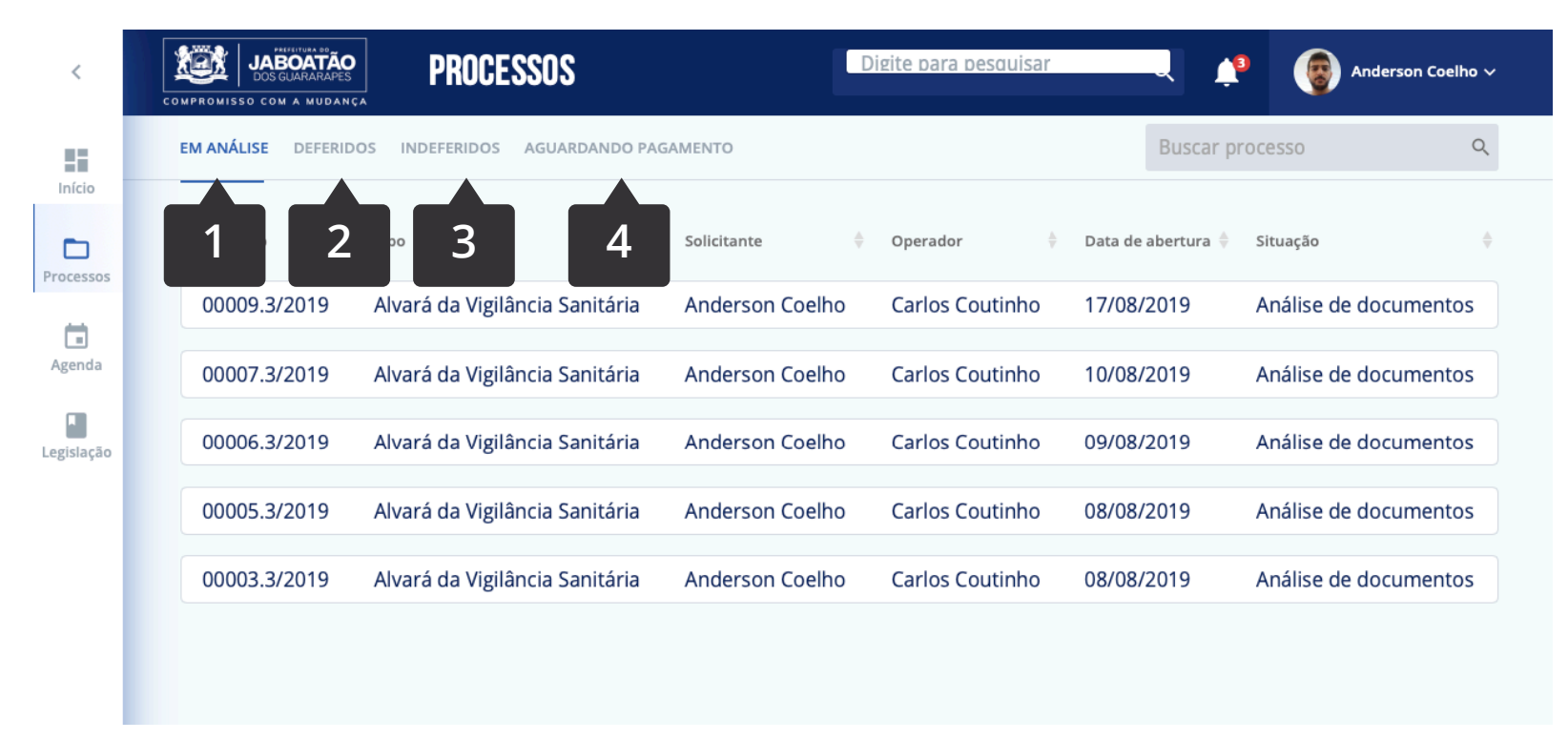

Página de processos em análise

Os processos estão separados em 4 seções:

1. Em análise - são os processos que estão passíveis de análise;

2. **Deferidos** - você tem acesso ao histórico de processos aprovados. É possível acompanhar as atualizações pendentes. Ao clicar nos itens da lista, você terá acesso ao painel do processo, podendo verificar as informações, baixar a licença, entre outras funções;

3. **Indeferidos** - são os processos com inconformidades, que não foram liberados. Você tem acesso aos registros dos processos que não foram aprovados.

4. **Aguardando pagamento** - são os processos que têm pagamento pendente. Nessa página você poderá baixar segunda via de boleto DAM.

### Painel do processo

Aqui você encontra a lista de processos separados pelas seções citadas acima. Se houver mais de

um processo, eles estarão organizados por ordem de número de processo. Você pode ordená-los como quiser, clicando nas descrições das colunas. Dentre as opções disponíveis para ordem estão: tipo (de processo), solicitante, operador, data de abertura e situação.

| EM ANÁLISE DEFERIDOS | INDEFERIDOS AGUARDANDO PAG     | AMENTO          |                 | Buscar pr          | ocesso Q              |
|----------------------|--------------------------------|-----------------|-----------------|--------------------|-----------------------|
| Processo 🔶 T         | їро ≑                          | Solicitante 👙   | Operador 🔶      | Data de abertura 🍦 | Situação 🔶            |
| 00009.3/2019 A       | Alvará da Vigilância Sanitária | Anderson Coelho | Carlos Coutinho | 17/08/2019         | Análise de documentos |
| 00007.3/2019 A       | Alvará da Vigilância Sanitária | Anderson Coelho | Carlos Coutinho | 10/08/2019         | Análise de documentos |
| 00006.3/2019 A       | Alvará da Vigilância Sanitária | Anderson Coelho | Carlos Coutinho | 09/08/2019         | Análise de documentos |
| 00005.3/2019 A       | Alvará da Vigilância Sanitária | Anderson Coelho | Carlos Coutinho | 08/08/2019         | Análise de documentos |
| 00003.3/2019 A       | Alvará da Vigilância Sanitária | Anderson Coelho | Carlos Coutinho | 08/08/2019         | Análise de documentos |

Lista de processos

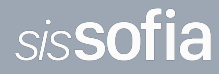

Clicando em um dos processos, você será levado ao Painel do Processo. Neste painel, será possível:

- 1- conferir o resumo do processo na barra de informação;
- 2- atualizar documentos que forem solicitados para complementar ou corrigi-los;
- 3- acompanhar andamento do processo através da linha do tempo;
- 4- baixar a licença ou alvará caso ela tinha sido deferida e;
- 5- renovar a licença, caso o prazo de validade tenha terminado.

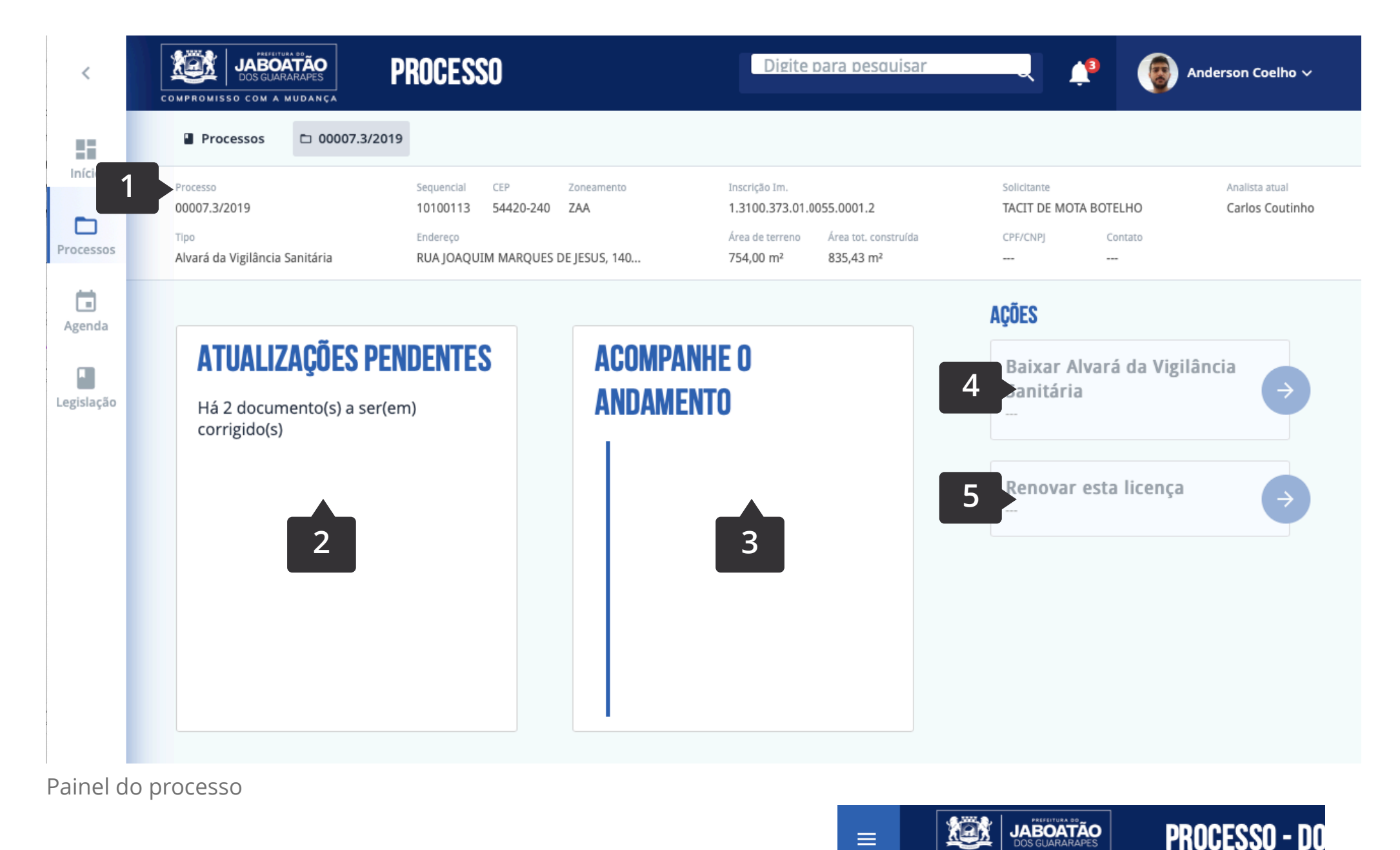

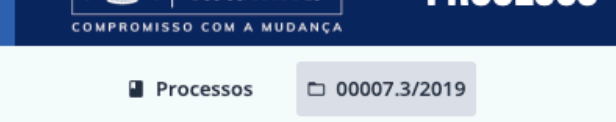

### Atualizações pendentes

Quando houver a necessidade, o sistema solicitará que você envie documentos complementares ao processo, listados no agrupamento "Documentos para corrigir", indicado ao lado pelo número 1.

Nessa página, ficam também exibidos os documentos que você já enviou.

| 00007.3/2019 10100113 54420-240 ZA<br>Tipo Endereço<br>Alvará da Vigilância Sanitária RUA JOAQUIM MARQUES DE JESI<br>• Documentos pendentes de envio<br>Título do documento Responsá<br>• Documentos para corrigir<br>Título do documento<br>Comprovante do CPE                                                             |
|----------------------------------------------------------------------------------------------------|
| Tipo       Endereço         Alvará da Vigilância Sanitária       RUA JOAQUIM MARQUES DE JESI         • Documentos pendentes de envio       Título do documento         Título do documento       Responsá         • Documentos para corrigir       Título do documento         Título do documento       Comprovante do CPE |
| Alvará da Vigilância Sanitária RUA JOAQUIM MARQUES DE JESI                                                                                                    |
| Documentos pendentes de envio     Título do documento     Responsá      Documentos para corrigir     Título do documento     Comprovante do CPE                                                                                                    |
| Título do documento Responsá  Documentos para corrigir  Título do documento Comprovante do CPE                                                                                                    |
| Título do documento Responsá                                                                                                    |
| A Documentos para corrigir     Título do documento     Comprovante do CPE                                                                                                    |
| <ul> <li>Documentos para corrigir</li> <li>Título do documento</li> <li>Comprovante do CPE</li> </ul>                                                                                                    |
| Documentos para corrigir      Título do documento      Comprovante do CPE                                                                                                    |
| Documentos para corrigir      Título do documento      Comprovante do CPE                                                                                                    |
| Documentos para corrigir      Título do documento      Comprovante do CPE                                                                                                    |
| Título do documento                                                                                                    |
| Título do documento                                                                                                    |
| Título do documento                                                                                                    |
| Comprovante do CPE                                                                                                    |
| Comprovante do CPF                                                                                                    |
|                                                                                                    |
|                                                                                                    |
| Documento de arrecadação (Carnê do CIM)                                                                                                    |
|                                                                                                    |
|                                                                                                    |
| <ul> <li>Documentos enviados</li> </ul>                                                                                                    |
|                                                                                                    |
| Título do documento                                                                                                    |
|                                                                                                    |
| Comprovante do CNPJ                                                                                                    |
|                                                                                                    |
| Contrato Social                                                                                                    |
|                                                                                                    |
|                                                                                                    |
| Lista de documentos                                                                                                    |

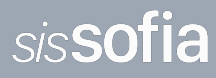

# Acompanhe o andamento

No sistema você pode contar com uma linha do tempo, contendo todas as atualizações sobre o seu processo.

|                                                             |                                                                      |                                                             | Digite para pe                             | squisar                                                            |                  |
|-------------------------------------------------------------|----------------------------------------------------------------------|-------------------------------------------------------------|--------------------------------------------|--------------------------------------------------------------------|------------------|
| P Área de terreno<br>1495-180 420<br>S/N - BARRA DE JANGADA | Inscrição Im.<br>1.3096.238.03.0251.0000.8<br>Zoneamento urb.<br>ZAM | Solicitante<br>Espolio de Ramiro P<br>CPF<br>002.860.604-34 | taulino da Silva<br>Contato<br>819999-9999 | Responsável Técnico<br>Mabel Brewer<br>CPF Co<br>039.029.912-34 81 | ntato<br>9999-9! |
| ← VOLTAR                                                    |                                                                      |                                                             |                                            | ATUALIZAR                                                          |                  |
| Tramitaçã<br>Supervisão                                     | o despachada para \                                                  | /inicius Costa                                              |                                            | 08/09/0                                                            | 7<br>h           |
| Análise de<br>Manuel Goes                                   | e documentos conclu                                                  | ıída                                                        |                                            | 05/09/0<br>10:25                                                   | 7<br>h           |
| Document                                                    | to anexado (RAS)                                                     |                                                             |                                            | 05/09/0<br>8:001                                                   | 7<br>h           |
| Vistoria re<br>Marcelo Fiato                                | alizada                                                              |                                                             |                                            | 08/09/0                                                            | 7<br>h           |
| Análise de<br>Manuel Goes                                   | e documentos iniciad                                                 | a                                                           |                                            | 05/09/0<br>10:251                                                  | 7<br>h           |
| L<br>Tramitaçã<br>Automático                                | o despachada para N                                                  | Manuel Goes                                                 |                                            | 05/09/0<br>8:001                                                   | 7<br>h           |
|                                                             |                                                                      |                                                             |                                            |                                                                    |                  |

Histórico do processo

# Segunda via do DAM

Depois que você solicitar um licenciamento integrado, terá acesso à primeira via de boleto DAM. Caso ainda não tenha pago a taxa para o início do processo, a sua solicitação será listada na guia "aguardando pagamento". Nesta página, é possível baixar a segunda via do boleto clicando no

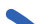

## ícone à direita, indicado pela seta.

| ANÁLISE DEFERIDOS INDEFERIDOS AGUARDANDO PAGAMENTO   Solicitação    Solicitante    0000038        < | Buscar processo<br>♦ Data de abertura ♦<br>12/08/2019                 |
|----------------------------------------------------------------------------------------------------|-----------------------------------------------------------------------|
| Solicitação 🗘 Solicitante O000038 Anderson Coelho O000037 Anderson Coelho                           | <ul> <li>♦ Data de abertura</li> <li>♦</li> <li>12/08/2019</li> </ul> |
| 0000038       Anderson Coelho         0000037       Anderson Coelho                                 | 12/08/2019                                                            |
| 0000037 Anderson Coelho                                                                             |                                                                       |
|                                                                                                    | 12/08/2019                                                            |
| 0000036 Anderson Coelho                                                                             | 12/08/2019                                                            |
| 0000030 Anderson Coelho                                                                             | 08/08/2019                                                            |
| 0000015 Anderson Coelho                                                                             | 06/08/2019                                                            |
| 0000014 Anderson Coelho                                                                             | 06/08/2019                                                            |
| 0000010 Anderson Coelho                                                                             | 06/08/2019                                                            |

Lista de processos aguardando pagamento

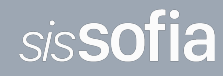

### Processos indeferidos

Caso haja alguma inconformidade no processo, ele ficará na aba "Indeferidos". Aqui, você poderá ver os registros do processo e saber o motivo do indeferimento clicando no botão à direita no item da lista, indicado pela seta.

| V ANÁLISE DEFERIDO | DS INDEFERIDOS AGUARDANDO PAGA           | MENTO |                    |   |                       | Buscar p                    | rocesso                 | Q  |
|--------------------|------------------------------------------|-------|--------------------|---|-----------------------|-----------------------------|-------------------------|----|
| Processo 🛓         | Тіро                                     | ¢     | Solicitante        | ÷ | Operador              | \$<br>Data de 🍦<br>abertura | Data de<br>encerramento | \$ |
| 00002.1/2019       | Alvará de localização e<br>funcionamento |       | Anderson<br>Coelho |   | Agamenon<br>Magalhães | 01/08/2019                  | 24/08/2019              | 0  |
| 00010.3/2019       | Alvará da Vigilância Sanitária           |       | Anderson<br>Coelho |   | Carlos Coutinho       | 17/08/2019                  | 24/08/2019              | 0  |

Lista de processos indeferidos

# LEGISLAÇÃO

Aqui você terá acesso às leis, decretos, portarias e instruções sobre cada área de licenciamento. Você poderá navegar entre as pastas e agrupamentos.

| <                   | COMPROMISSO COM A MUDANÇA                                                      | Digite para pesquisar                              | Anderson Coelho 🗸                                    |
|---------------------|--------------------------------------------------------------------------------|----------------------------------------------------|------------------------------------------------------|
| Início              | Legislação                                                                     |                                                    |                                                      |
| Processos<br>Agenda | Constituições<br>Constituição Federal, Constituição<br>Estadual e Lei Orgânica | Ambiental<br>Leis federais, estaduais e municipais | Urbanística<br>Leis federais, estaduais e municipais |
| Legislação          | Vigilância Sanitária<br>Leis federais, estaduais e municipais                  |                                                    |                                                      |

Pastas de legislação

| 📱 Leg | islação 🗅 Constituições              |        |   |
|-------|--------------------------------------|--------|---|
|       |                                      |        |   |
| ß     | Constituição Federal de 1988         | ,8Mb   |   |
|       |                                      |        |   |
| ß     | Constituição do estado de Pernambuco | ,1Mb   | ] |
|       |                                      |        |   |
| ß     | Lei orgânica 82                      | 24,7Kb |   |
|       |                                      |        |   |

Lista de documentos da pasta "Constituições"

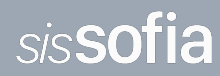